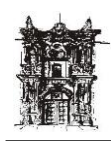

# UNIVERSIDAD JUÁREZ DEL ESTADO

## DE DURANGO

DEPARTAMENTO DE DESARROLLO

DE SISTEMAS

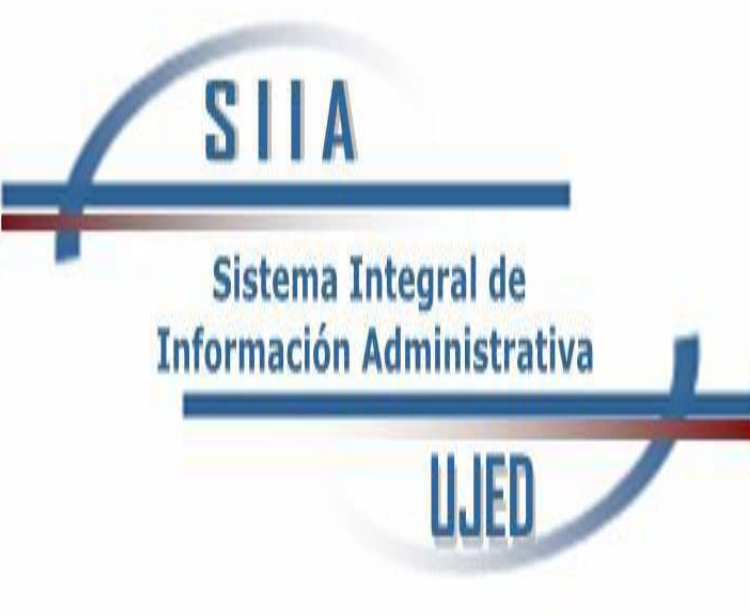

### MANUAL DE USUARIO

Manual rápido de SIIA WEB

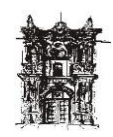

#### Contenido

| NAVEGADOR GOOGLE CHROME | 3 |
|-------------------------|---|
| ACCEDER EL SISTEMA      | 3 |
| BARRA DE MENU           | 6 |
| TABLA O GRID            | 7 |
| IMPRESIÓN DE REPORTES   | 8 |
| EXPORTAR A EXCEL        |   |

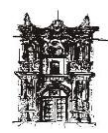

#### NAVEGADOR GOOGLE CHROME

Para poder ingresar al sistema deberá de contar con el navegador google chrome

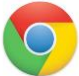

Este podrá ser descargado desde internet y de forma gratuita, si se ingresa desde otro navegador les saldrá una advertencia indicándole que deberá de descargar dicho programa y les impedirá el acceso al sistema

#### ACCEDER AL SISTEMA

La manera de ingresar es con el navegador google chrome en donde deberá teclear en la barra de direcciones <u>sistemas.ujed.mx</u> donde se nos mostrara la página del departamento de sistemas.

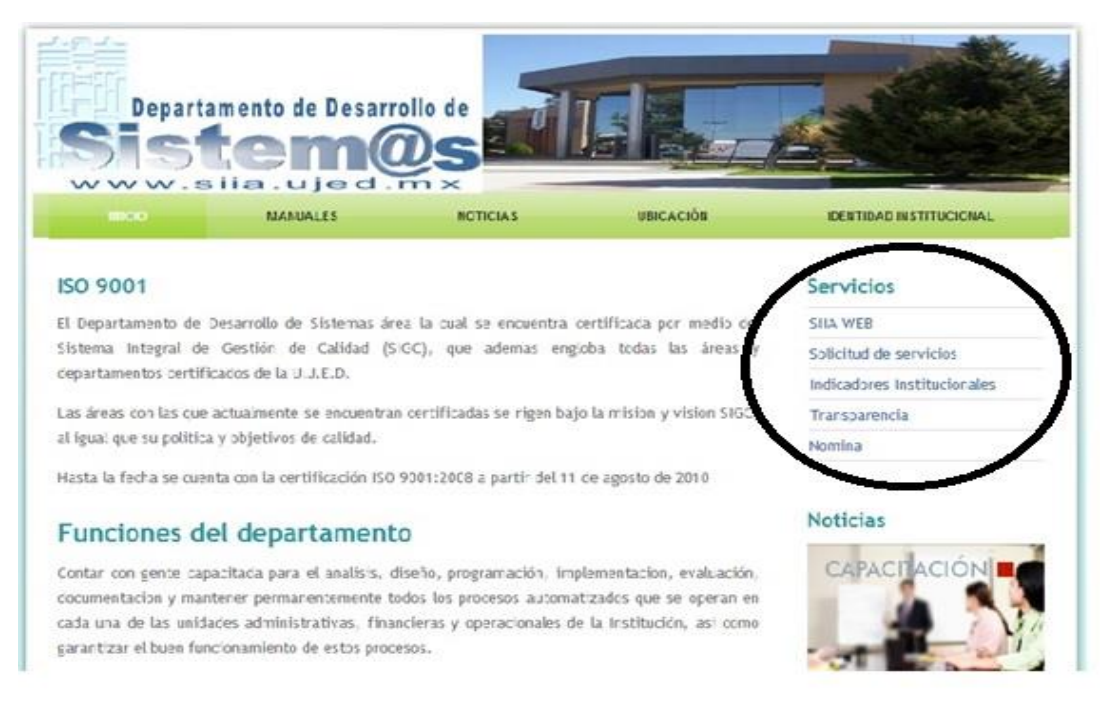

En la parte derecha de la pantalla se encuentra un apartado llamado "Servicios" en el cual daremos click al link con el nombre de "SIIA WEB"

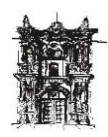

#### Se nos direccionara a la página principal del sistema

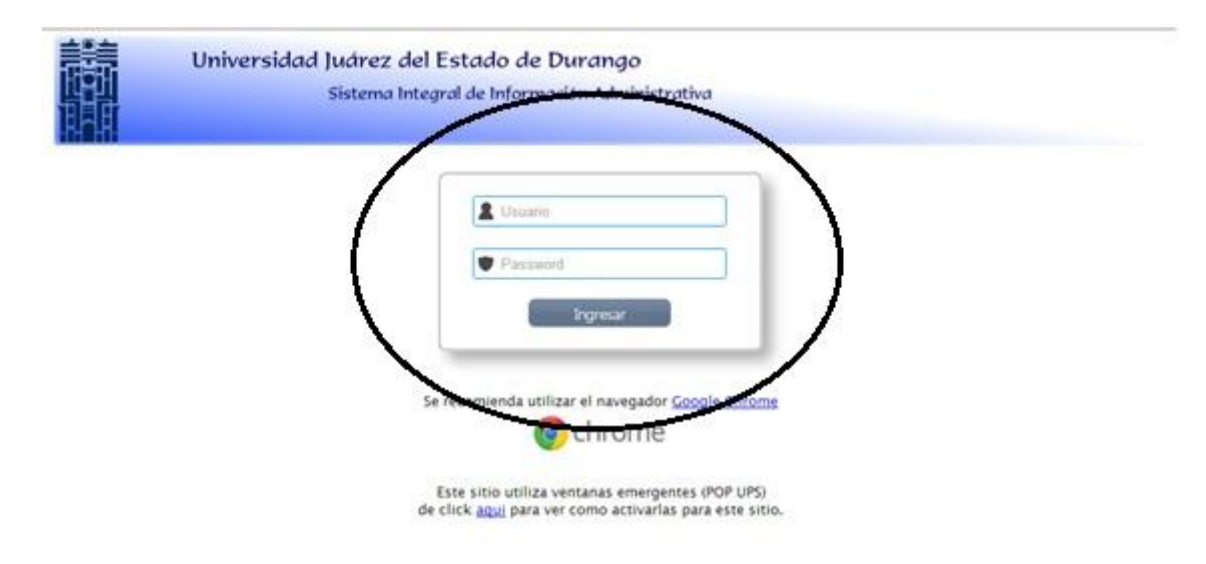

Aquí podemos ingresar nuestro nombre de usuario y password.

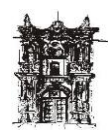

Una vez ingresado se nos mostrara la siguiente pantalla, desde aquí podremos ingresar

a todos los módulos dependiendo de los privilegios que se tengan por cada usuario.

| Universidad Judrez del Estado<br>Sistema Integral de Inf.<br>Departamento                                                                                                    | de Durango<br>rmación Administrativa<br>le Desarrollo de Sistemas www.sia.sjed.ms |
|----------------------------------------------------------------------------------------------------|-----------------------------------------------------------------------------------|
| Usuario: O_GUTIERREZ                                                                                                    |                                                                                   |
| Excandir I Contraar<br>Configuración<br>Contabiliad Gubernamental<br>Finanzas<br>Indicadores Instlucionales<br>Liberia<br>Paneación<br>Pogrado<br>Proyectos Estrategicos<br>Recursos Humanos | SIIA<br>Sistema Integral de<br>Información Administrativa<br>UJED                 |

En la parte izquierda de la pantalla se nos muestran en forma de árbol los módulos a los cuales tenemos derecho a ingresar

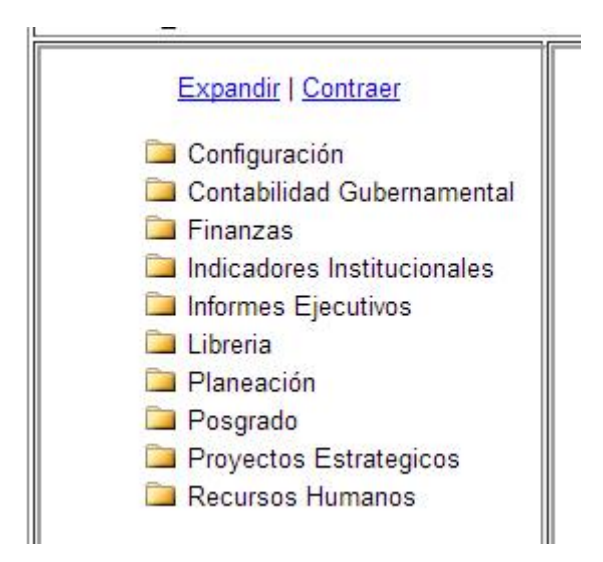

En la opción de expandir se nos extenderá todas las opciones a las que tenemos privilegios, en el caso de contraer se nos agruparan todas las opciones a sus respectivas carpetas tal como se muestra en la imagen anterior.

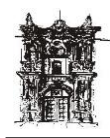

#### BARRA DE MENU

Esta barra se utiliza en muchos de los módulos creados y sirve para ingresar, editar,

modificar, buscar y algunas cosas más en los registro que se nos muestran

🚺 🕢 🕨 🕼 🙆 📳 🛍 🔍 🥩 🔳 🗵 Pagina 1 de 1 | 50 💌 registros/pagina 🙆 Procesos: --- 💌

A continuación veamos para que sirve cada uno de los iconos:

- Nos manda al principio de todos los registros
- Nos manda al final de todos los registros
- Nos mueve una página hacia atrás
- Nos mueve una página adelante
- Damos de alta un registro
- Modificamos un registro
  - Eliminamos un registro
- Uemos el detalle del registro
- Exporta los datos de la tabla a Excel
- Exporta datos los cuales se pueden imprimir en forma de reporte o guardar en formato PDF
- Be filtran registros para hacer una búsqueda específica
- 😼 Ordena la tabla por el campo que queramos
- 🚈 Refresca tabla para volver a mostrar todos los archivos
- Cuenta el número de registros totales
- Hace sumas de campos numéricos

Pagina 1 de 1 | Muestra en que página estamos

50 💌 registros/pagina 🙆 Especifica cuantos registros deseamos mostrar por página

Procesos: --- I Muestra los procesos que tiene el modulo (Solo en algunos casos)

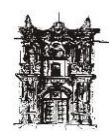

#### TABLA O GRID

Son las pantallas principales de los módulos de SIIA WEB donde se nos muestra todos los datos que contiene dicho modulo.

| 3                            | Departamento de Desarrollo de Sistemas venceicanjad.me |          |                                        |                              |                       |                   |
|------------------------------|--------------------------------------------------------|----------|----------------------------------------|------------------------------|-----------------------|-------------------|
|                              |                                                        |          |                                        |                              |                       |                   |
| Expandir   Contraer          | [                                                      |          | Existencies d                          | le Almacén                   |                       |                   |
| Configuración                |                                                        |          | 🗿 🖪 💽 🚵 🛍 🔍 🥩 🛅 🗵 Pagina 1 de 8   50   | registros/pagina 🙆 Procesos: | •                     |                   |
| 🗁 Contabilidad Gubernamental | Almacen                                                | Articulo | Descripcion                            | Valor                        | Requeridos Disponible | Precio Existencia |
| Almacén                      | 11511001                                               | HOJAROTA | HOJA P/ROTAF.BOND-BCO. 57X87CM37K-PZA  | \$385.28 0                   | 450                   | \$0.88 450        |
| Ajustes de Almacen           | 11511001                                               | MULTI100 | HOJA T/CTA MULTICOLOR PAQ. C/100       | \$2,131.81                   | 95                    | \$22.44 95        |
| Articulos                    | 11511004                                               | INSECTIC | INSECTICIDA EXTERMINADOR               | \$2,088.00 0                 | 40                    | 552.20 40         |
| Existencias de               | 11511008                                               | INSECTIC | INSECTICIDA EXTERMINADOR               | \$6,230.60 0                 | 158                   | \$39.43 158       |
| Almacén                      | 11511006                                               | JABON100 | JABON DE TOCADOR                       | \$1,407.66                   | 250                   | \$5.63 250        |
| Vales de Almacén             | 11511005                                               | JALVIDR  | JALADOR P/VIDRIOS (LIMPIAVIDRIOS)      | \$1,767.84 0                 | 60                    | \$29.46 60        |
| Catálogos                    | 11511006                                               | JERGA    | JERGA EN METROS                        | \$1,188.68 0                 | 76                    | \$15.82 75        |
| Compras                      | 11511001                                               | LAPIC05  | LAPICERO 0.5MM                         | \$2,463.47 0                 | 198                   | \$12.44 198       |
| Contabilidad                 | 11511001                                               | LAPIC07  | LAPICERO 0.7MM                         | \$950.17 0                   | 50                    | \$16.97 56        |
| 🗀 Contratistas               | 11511004                                               | LAPIZ 2  | LAPIZ #2                               | \$340.76 0                   | 144                   | \$2.37 144        |
| Control de inventarios       | 11511001                                               | LAPIZ 2  | LAPIZ #2                               | \$10,500.08 0                | 4484                  | \$2.35 4464       |
| Cuentas por pagar            | 11511001                                               | LAPADHE  | LAPIZ ADHESIVO UHU                     | \$25,652.30 0                | 1085                  | \$23.64 1085      |
| Estados Financieros          | 11511001                                               | LIBR-TAQ | LIBRETA DE TAQUIGRAFIA                 | \$3,496.62 0                 | 685                   | \$5.10 685        |
| 🗀 Nómina                     | 11511001                                               | LIBPD-FF | LIBRETA PASTA DURA F/FRANCESA 1/4      | \$2,638.14 0                 | 110                   | \$23.98 110       |
| Pagos                        | 11511004                                               | LIBPD-FF | LIBRETA PASTA DURA F/FRANCESA 1/4      | \$231.42                     | 10                    | \$23.14 10        |
| De Presupuesto De            | 11511001                                               | LIBPD-FI | LIBRETA PASTA DURA F/ITALIANA 1/4      | \$1,083.44 0                 | 45                    | \$24.08 45        |
| Egresos                      | 11511004                                               | LIB-P100 | LIBRETA PROFESIONAL 100 HJS RAYADA     | \$128.24 0                   | 15                    | \$8.55 15         |
| 🗀 Presupuesto De             | 11511001                                               | LIB-P100 | LIBRETA PROFESIONAL 100 HJS RAYADA     | \$1,485.30 0                 | 170                   | \$8.74 170        |
| Ingresos                     | 11511001                                               | FLORETFF | LIBRO FLORETE F/FRANCESA               | \$1,183.23 0                 | 25                    | \$47.33 25        |
| - Finanzas                   | 11511001                                               | FLORETFI | LIBRO FLORETE F/ITALIANA               | \$588.29 0                   | 9                     | \$65.37 9         |
| Indicadores Institucionales  | 11611001                                               | LIGANAT  | LIGA COLOR NATURAL #18 CAJA C/100GRS   | \$304.20 0                   | 20                    | \$15.21 20        |
| Informes Ejecutivos          | 11511004                                               | LIGANAT  | LIGA COLOR NATURAL #18 CAJA C/100GRS   | \$72.50 0                    | 6                     | \$14.50 5         |
| Libreria                     | 11511001                                               | LIMPPINT | LIMPIADOR LIQUIDO P/PIZARRON BLANCO    | \$1,282.47 0                 | 53                    | \$24.20 53        |
| Planeación                   | 11511004                                               | LIMPPINT | LIMPIADOR LIQUIDO P/PIZARRON BLANCO    | \$239.10                     | 10                    | \$23.91 10        |
| Posgrado                     | 11511004                                               | ANTIEST  | LIMPIADOR LIQUIDO ANTIESTATICO P/COMP. | \$988.77 0                   | 33                    | \$29.96 33        |
| Proyectos Estrategicos       | 11511005                                               | ANTIEST  | LIMPIADOR LIQUIDO ANTIESTATICO P'COMP. | \$838.90 0                   | 28                    | \$29.96 28        |
| Recursos Humanos             | 11511008                                               | LIMPIAVI | LIQUIDO LIMPIAVIDRIOS 1 LT. SIMARCA    | \$4,222.40 0                 | 130                   | \$32.48 130       |
|                              | 11511001                                               | MARADINA | NARCADOR DE COLORES ESTUCIES CIR       | 01 705 20 0                  | 40                    | 844.83 40         |

Aquí es donde se puede hacer el uso de la barra de herramientas dependiendo de lo que se quiera hacer, no todos los módulos cuentas con todas las opciones habilitadas.

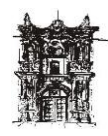

#### **IMPRESIÓN DE REPORTES**

| Sistema Integral de<br>Departame | Información Administrativa<br>nto de Desarrollo de Sistemas www.siku.ged.me                                                                                                    |   |
|----------------------------------|----------------------------------------------------------------------------------------------------|---|
| Usuario: G_ALANIS 🔳              |                                                                                                    |   |
| Expandir   Contraer              | Universidad Juarez del Estado de Durango<br>Dirección de Desamola o destrutor en recursos Humanos                                                                                                    | * |
| Talla Empleados                  | Adsorpador: ESCUELA PREPARATORIA NOCTURNA                                                                                                    |   |
|                                  | FORMATO DE MATERIAL DE PROTECCIÓN Y ROPA DE TRABAJO                                                                                                    |   |
|                                  | Meteriel Tate   QUAVEES BOCA UNTIALA   QUAVEES ROUSTINUES UNTIALA   DATA AQUA 42.0   Las prendus se entregarán de acuerdo a la función específica que cumple el trabajador, según los establecido en el<br>C.C.T. STEUJED Vigente | H |
|                                  | FRMA DEL EMPLEADO FRMA SEC.                                                                                                    |   |
|                                  | Universidad Juarez del Estado de Durango<br>DIRECCIÓN DE DESARROLLO Y GESTIÓN DE RECURSOS HUMANOS                                                                                                    |   |
|                                  | Metricalry Nombre: 210997 RECIO CAMERO JOSE MANUEL<br>Adsoptida: ESCUELA PREPARATORIA NOCTURNA<br>Fundon y No. De Plaza: 287 AFAIMADOR                                                                                            |   |
|                                  | FORMATO DE MATERIAL DE PROTECCIÓN Y ROPA DE TRABAJO                                                                                                    |   |
|                                  |                                                                                                    |   |

En la esquina inferior derecha se nos muestra una barra de menú en el cual se nos da varias opciones a elegir (este menú es por default del navegador)

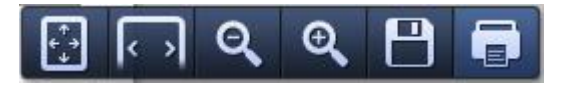

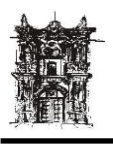

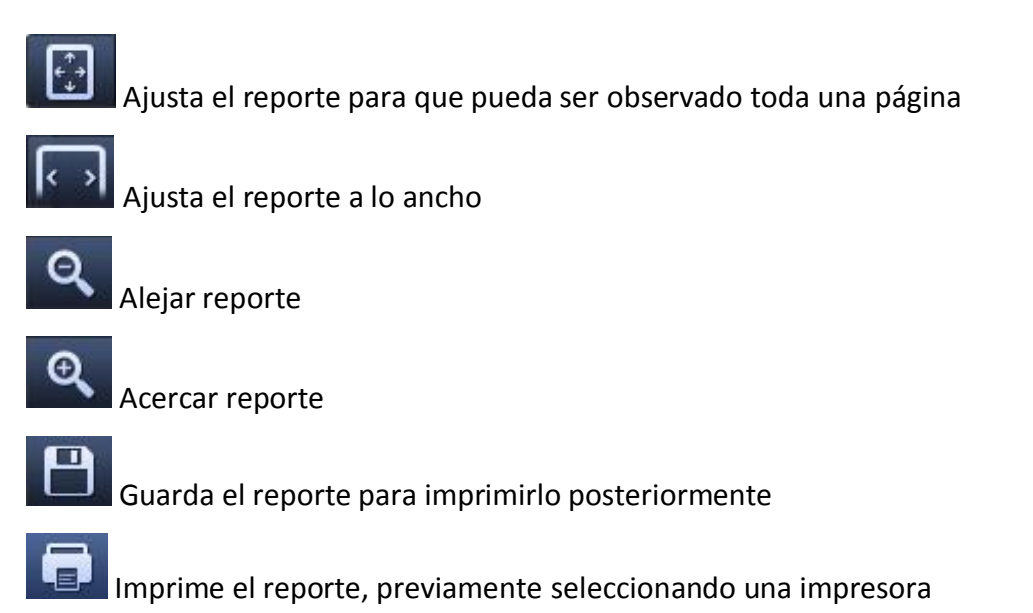

Si en dado caso que este menú no aparezca solo basta con dirigir el mouse a la esquina inferior derecha y automáticamente aparecerá.

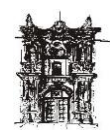

#### **EXPORTAR A EXCEL**

Exporta de manera automática todos los datos de la tabla o grid a un archivo Excel, este se descarga de forma instantánea a nuestra máquina.

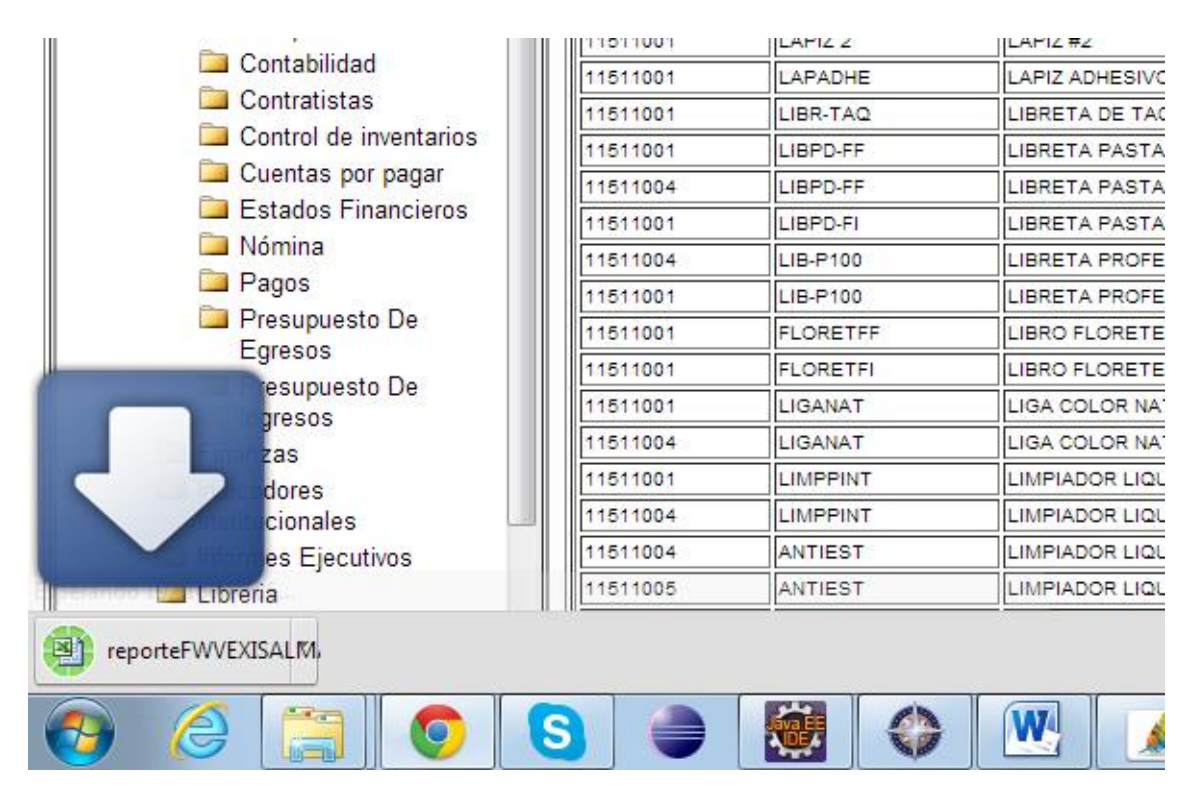

Una vez terminado de descargar bastara con hacer un click en el nombre del archivo

para abrirlo en Excel reporteFWVEXISALMA.xls , o dar click en la pestaña derecha donde se nos mostrara un menú con diferentes opciones.

| Abrir                          |        |
|--------------------------------|--------|
| Abrir siempre archivos de este | e tipo |
| Mostrar en carpeta             |        |
| Cancelar                       |        |

Abrir.- Abre el archivo en Excel

Abrir siempre archivos de este tipo.- Se le indica que abrirá archivos automáticamente de este tipo una vez finalizado su descarga

Mostrar en carpeta.- Abre una ventana donde se encuentra el archivo Cancelar.- Cancela la descarga del archivo